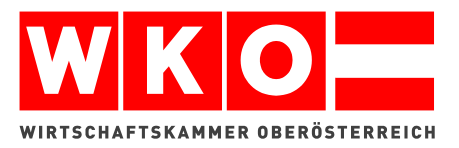

# KLICKUNDGUAT

HANDOUT

27. Mai 2021

# 1 INHALT

| 2  | Al  | lgemeii  | nes                                                          | . 3 |
|----|-----|----------|--------------------------------------------------------------|-----|
| 3  | Ar  | nmeldu   | ng                                                           | . 4 |
| 4  | Üł  | bersich  | t                                                            | . 5 |
| 5  | Fii | rmenda   | aten & Einstellungen                                         | . 6 |
|    | 5.1 | Stand    | dort / Filiale anlegen (unter firmendaten und einstellungen) | . 6 |
|    | 5.2 | Einst    | ellungen (unter firmendaten und einstellungen)               | . 7 |
|    | 5.  | 2.1      | Allgemeine Einstellungen                                     | . 7 |
|    | 5.  | 2.2      | Zahlungsoptionen und Zustellkosten                           | . 9 |
|    | 5.  | 2.3      | Farbauswahl                                                  | 10  |
|    | 5.  | 2.4      | Benachrichtigungen                                           | 10  |
|    | 5.3 | Texte    | e (unter firmendaten und einstellungen)                      | 11  |
|    | 5.  | 3.1      | Impressum                                                    | 11  |
|    | 5.  | 3.2      | AGB                                                          | 12  |
|    | 5.  | 3.3      | Datenschutz                                                  | 13  |
| 6  | Ka  | ategorie | en                                                           | 14  |
| 7  | Pr  | odukte   |                                                              | 15  |
|    | 7.1 | Produ    | ukt anlegen                                                  | 15  |
|    | 7.2 | Produ    | ukt bearbeiten / löschen                                     | 17  |
|    | 7.3 | Produ    | ukte exportieren / importieren                               | 17  |
| 8  | Be  | estellun | gen                                                          | 19  |
| 9  | In  | tegratio | on / online stellen des Bestellformulars                     | 20  |
| 10 |     | Unte     | rstützung und Kontaktmöglichkeiten                           | 21  |

# 2 ALLGEMEINES

klickundguat ist ein Angebot ausschließlich für Bäcker, Fleischer, Konditoren und andere gewerbliche Nahrungs- und Genussmittelproduzenten, Gastronomiebetriebe und die Hotellerie mit gastronomischem Bereich aus Oberösterreich. Mit klickundguat erstellen Sie Ihren Kunden Ihr individuell abgestimmtes Onlineangebot.

In diesem Handbuch wird Schritt für Schritt beschrieben, wie Sie Ihr individuelles Bestellformular und Produktsortiment erstellen.

#### **3** ANMELDUNG

klickundguat ist unter <u>https://www.klickundguat.at</u> erreichbar. Um sich als Betrieb anzumelden klicken Sie bitte rechts oben auf den Button "Als Betreiber anmelden".

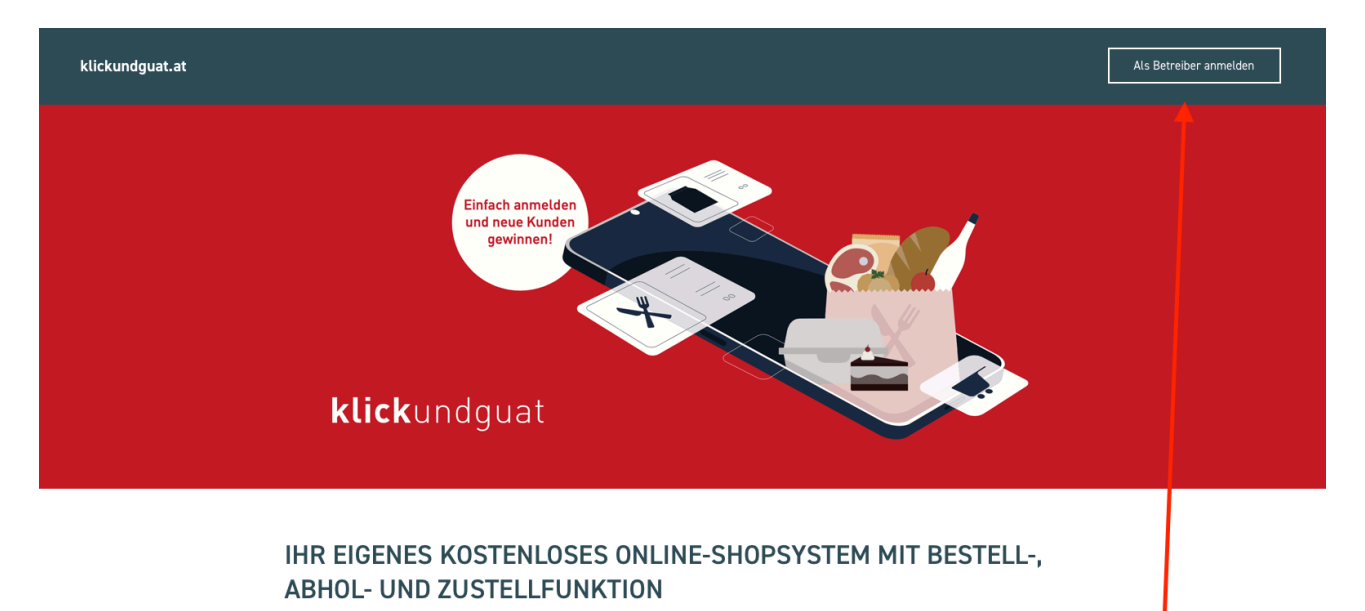

Bevor Sie das Online-Shopsystem nutzen, prüfen Sie Ihre Online-Fitness mit dem Online-Ratgeber klickundguat. Am Ende des Selbstchecks haben Sie die Möglichkeit, sich zu geförderten Beratungsprogrammen mit ausgewählen qualifizierten ExpertInnen anzumelden.

klickundguat ist ein Angebot ausschließlich für Bäcker, Fleischer, Konditoren und andere gewerbliche Nahrungs- und Genussmittelproduzenten sowie Gastronomiebetriebe und die Hotellerie mit gastronomischem Bereich aus Oberösterreich. Mit klickundguat erstellen Sie Ihren Kunden Ihr individuell abgestimmtes Online-Angebot:

Auf der nachfolgenden Seite müssen Sie den Vertrag zur Auftragsdatenverarbeitung und die Nutzungsbedingungen bestätigen.

Sie werden zur WKO Benutzerverwaltung weitergeleitet. Loggen Sie sich dort mit den Zugangsdaten, die zu Ihrem Betrieb gehören, ein und wählen Sie ggf. die entsprechende Rolle aus.

Es erfolgt eine Weiterleitung zurück auf klickundguat. Eine Meldung, ob der Login erfolgreich war, wird dargestellt und Sie werden auf die Übersicht Ihres Betriebes weitergeleitet.

Bitte beachten Sie, dass der Login nur für Mitglieder aus Oberösterreich der Fachgruppen Gastronomie, Hotellerie und Lebensmittelgewerbe funktioniert.

# **4 ÜBERSICHT**

Nach erfolgreichem Login werden Sie auf die Übersicht Ihres Betriebes weitergeleitet.

Hier erhalten Sie einen Überblick über aktuelle Bestellungen, Ihr Angebot und Ihre Firmendaten & Einstellungen.

Bitte benutzen Sie die Navigation in der oberen Leiste, um in die einzelnen Bereiche der Administration zu wechseln.

Im Bereich "Meine URLs" auf dieser Seite sind alle für Sie relevanten URLs zu Ihrem Bestellformular / Speisekarte aufgelistet. Hier finden Sie zudem das Script, das Sie für die iFrame Variante in Ihre Website integrieren können.

Im Bereich "Mein Downloadbereich" werden nützliche Zusatzmaterialien und Informationen angeboten.

| klickundguat.at                                                                                                    |                                                                                                    |                                              | Abmelden FONDA LABS                     | 5 Digitalwerkstatt GmbH 🖸 |
|----------------------------------------------------------------------------------------------------|----------------------------------------------------------------------------------------------------|----------------------------------------------|-----------------------------------------|---------------------------|
| <mark>Übersicht</mark> Bestellungen Kategorien                                                                                                    | Speisen und Produkte Firmendaten & Einstell                                                                                                    | ungen                                        |                                         |                           |
| <b>Übersicht</b><br>Hier erhalten Sie einen Überblick über aktuelle Be<br>Bitte benutzen Sie die Navigation in der oberen Lei<br>Im Bereich "Meine URLs" auf dieser Seite sind alle                                                                             | stellungen, ihr Angebot und ihre Firmendaten & Einstellung<br>ste, um in die einzelnen Bereiche der Administration zu we<br>für Sie relevanten URLs zu ihrem Bestellformular / Speise | en.<br>hseln.<br>karte aufgelistet.          |                                         |                           |
| Aktuelle Bestellungen                                                                                                    | Alle Mein Angebot                                                                                                    | Download CSV F                               | irmendaten & Einstellungen              | Bearbeiten                |
| #000792 muss bestätigt<br>werden                                                                                                    | € 10,00 > Kategorien                                                                                                    | 11 > F                                       | ilialen & Abholzeiten /<br>ustellzeiten | 4 >                       |
| #000477 abgelehnt                                                                                                    | € 2,00 >                                                                                                    | 6 ><br>B                                     | enachrichtigungen                       | E-Mail, Push >            |
| #000355 in Bearbeitung Meine URLs                                                                                                    | € 20,00 >                                                                                                    |                                              |                                         |                           |
| Bestellformular: https://www.klicku                                                                                                    | ndguat.at/firmen/fonda-labs                                                                                                    |                                              |                                         |                           |
| Bestellformular iFrame: https://www.klicku                                                                                                    | ndguat.at/iframe/firmen/fonda-labs                                                                                                    |                                              |                                         |                           |
| Speisekarte: https://www.klicku                                                                                                    | ndguat.at/speisekarte/firmen/fonda-labs                                                                                                    |                                              |                                         |                           |
| Das Bestellformular kann als iFrame auf Ihrer V<br>Website eingefügt werden.                                                                                                    | Vebsite integriert werden. Damit sich dieses an die Höhe de                                                                                                    | s Inhalts anpasst verwenden Sie bitte das na | chfolgende Script. Dieses muss in den   | HTML Code Ihrer           |
| <u klickundquat iframe><br><iframe <u="" id="&lt;u&gt;kuqlframe&lt;/u&gt;" src="https://www&lt;br&gt;&lt;/iframe&gt;&lt;/td&gt;&lt;td&gt;klickundguat.at/iframe/firmen/fonda-labs" style="w&lt;/td&gt;&lt;td&gt;idth: 100%; height: 1000px;">framebord</iframe> | er=0>                                                                                                    |                                              |                                         |                           |
| <pre><!-- jquery--> <!-- falls jquery schon auf der Seite vo <script src="https://code.jquery.com/jqu</pre--></pre>                                                                                                    | brhanden ist, dieses Script weglassen><br>hery-3.6.0.min.js" integrity="sha256-/xUj+ <u>30JUSyEx1</u>                                                                                 | q6GSYGSHk7tEXikynS7oqEvDej/m4=" crosso       | rigin="anonymous">                      |                           |
| <pre><!-- responsive iframe resize + paramete <script src="https://www.klickundguat.at"</pre--></pre>                                                                                                    | ers><br>:/js/jquery.responsiveiframe.js">                                                                                                    |                                              |                                         |                           |

## 5 FIRMENDATEN & EINSTELLUNGEN

Unter "Firmendaten & Einstellungen" können Sie Ihren Standort / Ihre Filialen, Einstellungen für das Bestellformular und Texte bearbeiten.

Nach dem ersten Login müssen diese Einstellungen zwingend getroffen werden, um das Bestellformular nutzbar zu machen:

- Standort / Filiale anlegen
- Impressum Text anpassen
- Datenschutz Text anpassen

# 5.1 STANDORT / FILIALE ANLEGEN (UNTER FIRMENDATEN UND EINSTELLUNGEN)

Ihr Bestellformular kann beliebig viele Filialen enthalten. Jede Bestellung wird für eine ausgewählte Filiale ausgeführt. Beim Anlegen einer neuen Filiale können die folgenden Daten eingegeben werden:

- Filialname
  - o Der Name der Filiale im Bestellformular
- Straße, PLZ, Ort
  - Straße und Hausnummer der Filiale, PLZ und Ort der Filiale
- ID (nur für Produktimport benötigt)
  - Das Feld ID ist lediglich notwendig, wenn Sie mittels Ihrer vorhandenen CSV-Datei Ihre Produkte/Speisen und Getränke automatisch übernehmen wollen.
- E-Mail-Adressen
  - o E-Mail-Adresse der Filiale für Benachrichtigungen bei Bestellungen
  - Alternative E-Mail-Adresse für Benachrichtigungen bei Bestellungen. Falls dieses Feld leer bleibt, gilt die E-Mail-Adresse der Filiale.
- Telefon
  - Telefonnummer der Filiale; wird im Bestellformular angezeigt
- Standardfiliale
  - o Diese Filiale wird als Standard gewählt, wenn der Benutzer keine andere Auswahl trifft
- Logo
  - o Logo der Filiale, wird in Bestellformular angezeigt, Auflösung mind. 440x240 Pixel
- Einleitungsbild
  - o Einleitungsbild für Speisekarte, Auflösung mind. 1920 Pixel Breite
- Service
  - o Auswahl ob Zustellung oder Abholung angeboten wird
- Umkreis (bei Zustellung)
  - o Max. Umkreis in km für Zustellung
- Zahlungsmöglichkeiten in Filiale
  - Auswahl welche Zahlungsmöglichkeiten dem Kunden bei Abholung oder Zustellung angeboten werden
- Abholzeiten / Zustellzeiten
  - Die hier definierten Zeiten dienen der systeminternen Prüfroutine von Bestellungen und werden dem Kunden nicht angezeigt.
- Abholzeiten / Zustellzeiten / Bestellzeiten für Kunden
  - Abholzeiten / Zustellzeiten / Bestellzeiten, die dem Kunden im Bestellformular angezeigt werden.
     Zum Beispiel: Abholung von Montag Freitag von 16:30 Uhr bis 18:30 Uhr möglich. Bestellungen bis spätestens 10:00 Uhr für Abholungen ab 12:00 Uhr.

- Geschlossene Tage
  - Soll nur an einem Tag geschlossen sein, muss z.B. ausgewählt werden: 24.12.2021 25.12.2021 (d.h. am 25.12.2021 wieder geöffnet).
- An Feiertagen geschlossen
  - Wird "An Feiertagen geschlossen" ausgewählt werden automatisch alle gesetzlichen Feiertage als geschlossen gekennzeichnet. Es wird automatisch ein Texthinweis "An Feiertagen geschlossen" für Kunden angezeigt.
- Farbanpassungen
  - Hier können Sie die Farben Ihres Bestellformulars und der Speisekarte anpassen. Diese gelten nur für diese Filiale und überschreiben die allgemeinen Einstellungen.

Bestehende Filialen können bearbeitet oder gelöscht werden. Achtung: Es können nur oberösterreichische Betriebe und Filialen mit PLZ in Oberösterreich angelegt werden.

| KLICKUNDGUAT.        | at                  |                    |                             | Abmelden                | FONDA LABS Digitalwerkstatt GmbH 🖒 |  |
|----------------------|---------------------|--------------------|-----------------------------|-------------------------|------------------------------------|--|
| Übersicht Beste      | ellungen Kategorien | Speisen & Produkte | Firmendaten & Einstellungen |                         |                                    |  |
| < Filiale b          | zw. Betrieb         |                    |                             |                         | Abbrechen Speichern                |  |
| Filialname * 🕕       |                     |                    | E-Mail Adresse * 💿          |                         |                                    |  |
| Straße* 🕕            |                     |                    | E-Mail Adresse für Benac    | chrichtigungen bei Best | ellungen 💿                         |  |
| PLZ, Ort * 🕤         |                     |                    | Telefon 🚳                   |                         |                                    |  |
| ID 💿                 |                     |                    | Standardfiliale             | uswählen                |                                    |  |
| Zulässige Zeichen: a | -z A-Z 0-9          |                    |                             |                         |                                    |  |
| Logo                 | Datei auswählen     |                    | Einleitungsbild O Date      | i auswählen             |                                    |  |

# 5.2 EINSTELLUNGEN (UNTER FIRMENDATEN UND EINSTELLUNGEN)

# 5.2.1 ALLGEMEINE EINSTELLUNGEN

In diesem Bereich können die folgenden Einstellungen getroffen werden. Diese sind für das gesamte Bestellformular und alle Filialen gültig.

- Firmenname / URL
  - Bitte geben Sie hier Ihren Firmennamen ein. Aus diesem generiert sich die URL Ihres
     Bestellformulars. Bitte beachten Sie, dass bei Änderungen des Firmennamens auch die URL Ihres
     Bestellformulars geändert wird und Sie dieses ggf. neu verlinken / per iFrame integrieren müssen.
- Firmenname für E-Mails
  - Dieser Name wird dem Kunden im Bestätigungs-E-Mail als Absender angezeigt, zum Beispiel Kirchenwirt.

- Kommentarfeld bei Bestellungen anzeigen
  - Hier kann bestimmt werden, ob Kunden im Bestellprozess ein Kommentarfeld angezeigt wird.
- Standardansicht für Bestellformular
  - Hier kann bestimmt werden, ob das Bestellformular als Standard in der Listenansicht dargestellt wird.
- Text bei deaktivierter Bestellmöglichkeit
  - Hier kann bestimmt werden, ob Kunden im Bestellprozess ein Kommentarfeld angezeigt wird.
- Topprodukte Überschrift
- Topprodukte
  - Hier können Sie alle Produkte die Sie angelegt haben auswählen. Diese werden zusätzlich ganz oben im Bestellformular und der Speisekarte angezeigt. Sollte ein Produkt einer Filiale nicht zugeordnet sein, wird dieses auch nicht angezeigt.
- Einleitungstext Bestellformular
  - Einleitungstext, der am Beginn des Bestellformulars angezeigt wird. Zum Beispiel: Wir kochen jeden Tag frisch und bieten Ihnen eine kleine und feine Auswahl an Speisen zur Abholung.
- Standardbild für Produkte
  - Hier können Sie ein Standardbild für Produkte bestimmen, für die kein eigenes Bild hochgeladen wurde. Bilder sollten mind. eine Auflösung von 700x700 Pixel haben und (annähernd) quadratisch sein.

| klickundguat.at                                                                              | Abmelde                               | n FONDA LABS Digitalwerkstatt GmbH 🔀 |
|----------------------------------------------------------------------------------------------|---------------------------------------|--------------------------------------|
| Übersicht Bestellungen Kategorien Speisen und Produkte <mark>Firmendaten &amp; Einste</mark> | llungen                               |                                      |
| < Allgemeine Einstellungen / Bestellformular                                                 |                                       | Abbrechen Speichern                  |
| Firmenname für URL * 💿                                                                       | Firmenname für E-Mails 💿              |                                      |
| Fonda Labs                                                                                   | Fonda Labs Digitalwerkstatt           |                                      |
|                                                                                              |                                       |                                      |
|                                                                                              |                                       |                                      |
| Kommentarfeld bei Bestellungen anzeigen 💿                                                    | Standardansicht für Bestellformular 💿 |                                      |
| Kommentarfeld anzeigen                                                                       | Listenansicht                         |                                      |
|                                                                                              |                                       |                                      |
|                                                                                              |                                       |                                      |
| Text bei deaktivierter Bestellmöglichkeit 🔘                                                  |                                       |                                      |
|                                                                                              |                                       |                                      |
|                                                                                              |                                       |                                      |
|                                                                                              |                                       |                                      |
| Top-Produkte Überschrift                                                                     |                                       |                                      |
| Topprodukte                                                                                  |                                       |                                      |
| Top-Produkte 🔘                                                                               |                                       |                                      |
| weißer Spargel 👻                                                                             |                                       |                                      |

# 5.2.2 ZAHLUNGSOPTIONEN UND ZUSTELLKOSTEN

In diesem Bereich können die folgenden Einstellungen getroffen werden. Diese sind für das gesamte Bestellformular und alle Filialen gültig.

- Zahlungsoptionen (Paypal aktivieren; Bezahlung bei Abholung / Zustellung ist immer möglich)
  - o Bitte wählen Sie aus, ob Sie Online-Zahlungen per PayPal anbieten möchten
  - **Hinweis:** Paypal ist nur für Bestellungen, die nicht bestätigt werden müssen, wählbar.
- E-Mail-Adresse des Paypal Kontos
  - o Bitte geben Sie die E-Mail Adresse Ihres PayPal Kontos ein
- Zustellkosten
  - Definition der Zustellkosten
- Gratis Zustellung ab €

Gratis Zustellung ab € 🕕

6

o Ab diesem Bestellwert ist die Zustellung gratis

| KLICKUNDGUAT    | .at      |              |          |                |        |                                           | Abmelden | FONDA LABS Digitalwerkstatt GmbH 🗹 |  |
|-----------------|----------|--------------|----------|----------------|--------|-------------------------------------------|----------|------------------------------------|--|
| Übersicht Best  | tellunge | n Kategorien | Spei     | sen & Produkte | Firr   | mendaten & Einstellungen                  |          |                                    |  |
| < Zahlung       | jsop     | tionen & 2   | Zuste    | ellkosten      |        |                                           |          | Abbrechen Speichern                |  |
| Zahlungsoptione | n O      |              |          |                |        | E-Mail Adresse Paypal-I<br>E-Mail Adresse | Konto    |                                    |  |
| Zustellkosten O | km       | - 50         | km       | 10             | €      |                                           |          |                                    |  |
| 50              | km<br>km | - 100        | km<br>km | 20             | €<br>€ | ∎<br>+                                    |          |                                    |  |

#### 5.2.3 FARBAUSWAHL

Hier können Sie die Farben Ihres Bestellformulars und der Speisekarte anpassen. Diese gelten für alle Filialen. Sollen für eine Filiale andere Farben gesetzt werden, kann dies direkt in der Filiale eingestellt werden.

|                                                                                                    |                                                                                                    | Abmelden                                                                                                    | FONDA LABS Digitalw                                                                                                    | erkstatt GmbH 🖸                                                                                                    |
|----------------------------------------------------------------------------------------------------|----------------------------------------------------------------------------------------------------|----------------------------------------------------------------------------------------------------|----------------------------------------------------------------------------------------------------|----------------------------------------------------------------------------------------------------|
| tegorien Speisen & Produkte <mark>Fi</mark> i                                                                          | rmendaten & Einstellungen                                                                                              |                                                                                                    |                                                                                                    |                                                                                                    |
|                                                                                                    |                                                                                                    |                                                                                                    | Abbrechen                                                                                                    | Speichern                                                                                                    |
| estellformulars und der Speisekarte anpasse<br>n gesetzt werden, kann dies direkt in der Fil<br>Kopfzeile Schriftfarbe | en. Diese gelten für alle Filialen.<br>Iale eingestellt werden.<br>Akzentfarbe                                         | Sci                                                                                                    | hriftfarbe allgemein                                                                                                    |                                                                                                    |
| ***                                                                                                    |                                                                                                    | *                                                                                                    | 8                                                                                                    |                                                                                                    |
|                                                                                                    | estellformulars und der Speisekarte anpasse<br>n gesetzt werden, kann dies direkt in der Fil<br>Kopfzeile Schriftfarbe | tegorien Speisen & Produkte Firmendaten & Einstellungen   estellformulars und der Speisekarte anpassen. Diese gelten für alle Filialen. n gesetzt werden, kann dies direkt in der Filiale eingestellt werden.   Kopfzeile Schriftfarbe Akzentfarbe | Abmelden         tegorien       Speisen & Produkte       Firmendaten & Einstellungen         estellformulars und der Speisekarte anpassen. Diese gelten für alle Filialen.       n gesetzt werden, kann dies direkt in der Filiale eingestellt werden.         Kopfzeile Schriftfarbe       Akzentfarbe       Sc         Image: State Schriftfarbe       Image: Schriftfarbe       Sc | Abmelden       FONDA LABS Digitative         Regorien       Speisen & Produkte       Firmendaten & Einstellungen         Abbrechen       Abbrechen         estellformulars und der Speisekarte anpassen. Diese gelten für alle Filialen.<br>n gesetzt werden, kann dies direkt in der Filiale eingestellt werden.       Abbrechen         Kopfzeile Schriftfarbe       Akzentfarbe       Schriftfarbe allgemein         Image: Speise Schriftfarbe       Image: Schriftfarbe allgemein |

#### 5.2.4 BENACHRICHTIGUNGEN

Hier kann definiert werden, ob zusätzlich zu den E-Mail-Benachrichtigungen auch Push Benachrichtigungen auf das Handy (bei installierter klickundguat App) erfolgen sollen. Sobald Sie sich mit der App einmal eingeloggt haben muss hier pro Gerät ausgewählt werden, für welche Filialen Push Benachrichtigungen gesendet werden sollen (Mehrfachauswahl möglich).

Bitte beachten Sie, dass Sie für Benachrichtungen auch die sogenannten Push-Benachrichtungen auf Ihrem Handy aktiviert haben müssen.

| klickundguat.at                                                                              | Abmelden FONDA LABS Digitalwerkstatt GmbH 🗹 |
|----------------------------------------------------------------------------------------------|---------------------------------------------|
| Übersicht Bestellungen Kategorien Speisen und Produkte <mark>Firmendaten &amp; I</mark>      | änstellungen                                |
| < Benachrichtigungen                                                                         | Abbrechen Speichern                         |
| Bitte beachten Sie, dass Sie für Benachrichtungen auch die sogenannten Push-Benachrichtungen | auf Ihrem Handy aktiviert haben müssen.     |
| Push                                                                                         |                                             |
|                                                                                              |                                             |
| Daniels iPhone 🔋                                                                             |                                             |
| Teststandort 1                                                                               | •                                           |
| jns 🛢                                                                                        |                                             |
| Testhiale 2                                                                                  | •                                           |

# 5.3 TEXTE (UNTER FIRMENDATEN UND EINSTELLUNGEN)

#### 5.3.1 IMPRESSUM

Hier kann ein Freitext für das eigene Impressum eingegeben werden. Alternativ kann ein Link auf ein externes Impressum (z.B. von firmen.wko.at) gesetzt werden. **Achtung:** Eine von beiden Optionen muss befüllt sein, damit das Bestellformular nutzbar ist.

| klickundguat.at                                                                                                    | Abmelden FONDA LABS Digitalwerkstatt GmbH 🗹                       |
|----------------------------------------------------------------------------------------------------|-------------------------------------------------------------------|
| Übersicht Bestellungen Kategorien Speisen & Produkte Firmendaten & Einstellungen                                                                                                    |                                                                   |
| < Impressum                                                                                                    | Abbrechen Speichern                                               |
| In diesem Textfeld können Sie ganz einfach das Impressum von Ihrer Homepage einfügen. Sollten Sie noch kein Impressum haben (bzw. das best<br>Informationen bzw. Impressum-Beispiele von Einzelunternehmen sowie von allen Gesellschaftsarten (GmbH, OG, KG, etc.) unter diesem Link.<br>Text für Impressum 💿                                                                                                    | ehende auf Aktualität überprüfen wollen), finden Sie detaillierte |
| $ \diamondsuit  \bigstar  \checkmark  1_{\downarrow}  B  I  \circledast  A^{\flat}  A_{2}  \mathscr{O}_{\downarrow}  \textbf{\ \ } \mathbf{\Xi}  \Xi  \Xi  \Xi  \Xi  \Xi  =  \mathbf{I}_{x}  \mathbf{I}_{x}  A_{x}  A_{x}  \mathsf$ | ×                                                                 |
|                                                                                                    |                                                                   |
| Link auf externes Impressum 💿                                                                                                    |                                                                   |
| https://firmen.wko.at/fonda-labs-digitalwerkstatt-gmbh-online-agentur/ober%c3%b6sterreich/?firmaid=dd7b13ae-c6b7-4986-9a0c-e29c3e8c348c&suchb                                                                                                    | egriff=fonda%20labs                                               |

### 5.3.2 AGB

Hier kann ein Freitext für die eigenen AGB eingegeben werden. Alternativ können die Standard-AGB des Lebensmittelgewerbes verwendet werden (wenn entsprechende Berechtigung des Betriebs vorhanden ist).

|                                                                                    | Abmelden FONDA LABS Digitalwerkstatt GmbH 🗹 |
|------------------------------------------------------------------------------------|---------------------------------------------|
| Übersicht Bestellungen Kategorien Speisen und Produkte Firmendaten & Einstellungen |                                             |
| AGB                                                                                | Abbrechen Speichern                         |
| Text für AGB 🕕                                                                     |                                             |
| $ \label{eq:alpha} \longleftrightarrow \  \                               $        | 24                                          |
|                                                                                    |                                             |
| Standard-AGB verwenden                                                             |                                             |
| Standard-AGB verwenden  Standard-AGB Lebensmittelgewerbe verwenden                 |                                             |

## 5.3.3 DATENSCHUTZ

Hier kann ein Freitext für die eigene Datenschutzerklärung eingegeben werden. Alternativ kann die von klickundguat zur Verfügung gestellte Standard-Datenschutzerklärung genutzt werden. **Achtung:** Eine von beiden Optionen muss befüllt sein, damit das Bestellformular nutzbar ist.

Wenn Sie die Standard-Datenschutzerklärung nutzen müssen Sie Ihre Kontaktdaten (E-Mail Adresse und Firmenanschrift) bekanntgeben. Diese werden automatisch in die Datenschutzerklärung eingefügt.

| klickundguat.at                                                                                                    | Abmelden FONDA LABS Digitalwerkstatt GmbH 🗹 |
|----------------------------------------------------------------------------------------------------|---------------------------------------------|
| Übersicht Bestellungen Kategorien Speisen und Produkte Firmendaten & Einstellungen                                                                                                    |                                             |
| < Datenschutz                                                                                                    | Abbrechen Speichern                         |
| Text für Datenschutzerklärung 💿                                                                                                    |                                             |
| $ \begin{array}{cccccccccccccccccccccccccccccccccccc$                                                                                                    | *                                           |
|                                                                                                    |                                             |
|                                                                                                    |                                             |
| Module für zusätzliche Inhalte, falls bereits eine Datenschutzerklärung vorhanden ist. Hier downloaden.                                                                                                    |                                             |
| Standard-Datenschutzerklärung verwenden 🚳                                                                                                    |                                             |
| Standard-Datenschutzerklärung verwenden                                                                                                    |                                             |
| Standard-Datenschutzerklärung ansehen<br>Dieses Muster dient der beispielsweisen Umsetzung der Informationspflichten nach der DSGVO in Mindestform und ist<br>auf die Bedürfnisse des jeweiligen Unternehmens individuell anzupassen. Es wurde mit größter Sorghat erstellt, für<br>die Richtigkeit, Vollständigkeit, Aktualität oder Gualität des bereitgestellten Musters können wir jedoch keine Gewähr<br>übernehmen. |                                             |
|                                                                                                    |                                             |
| Ihre E-Mail Adresse für Standard-Datenschutzerklärung 💿                                                                                                    |                                             |
| office@/ondalabs.at                                                                                                    |                                             |
| Ihre Firmenanschrift für Standard-Datenschutzerklärung 🔘                                                                                                    |                                             |
| Fonda Labs Digitalwerkstatt GmbH                                                                                                    |                                             |

#### **6 KATEGORIEN**

Ihr Bestellformular ist in Kategorien unterteilt. Damit Produkte angezeigt werden können müssen zuerst Kategorien angelegt werden.

Klicken Sie hierzu auf den Button "Neue Kategorie" im Bereich "Kategorien". Hier kann der Name der Kategorie und ggf. eine Überkategorie definiert werden.

Kategorien können in der Übersicht in der Reihenfolge verändert werden. Achtung: Im Bestellformular werden nur Kategorien angezeigt, die Produkte enthalten.

Wird eine Kategorie gelöscht werden die enthaltenden Produkte **nicht** gelöscht.

Folgende Felder können für Kategorien definiert werden:

- Name
  - o Der Name der Kategorie im Bestellformular
- ID
- Das Feld ID ist lediglich notwendig, wenn Sie mittels Ihrer vorhandenen CSV-Datei Ihre Produkte/Speisen und Getränke automatisch übernehmen wollen.
- Überkategorie
  - o übergeordene Kategorie auswählen

| KLICKUNDGUAT.at    |                              |                    |                             | Abmelden | FONDA LABS Digitalwerkstatt GmbH 🗹 |  |
|--------------------|------------------------------|--------------------|-----------------------------|----------|------------------------------------|--|
| Übersicht Bestellu | ngen Kategorien              | Speisen & Produkte | Firmendaten & Einstellungen |          |                                    |  |
| < Kategorie        |                              |                    |                             |          | Abbrechen Speichern                |  |
| Name* 💿<br>ID 💿    | Zulässige Zeichen: a-z A-Z 0 | .9                 | Überkategorie 🜑             |          |                                    |  |
|                    |                              |                    |                             |          | Abbrechen Speichern                |  |

#### 7 PRODUKTE

Zur Produktverwaltung gelangen Sie per Klick auf den Bereich "Produkte".

Hier sehen Sie eine Übersicht Ihrer Produkte und deren Kategoriezuweisung. Neue Produkte können manuell eingegeben oder per CSV Import (Excel-Datei als CSV abgespeichert) automatisch importiert werden. Bevor Sie den CSV Import nutzen können <u>sollten Sie mind. 1 Produkt manuell eingeben</u> und auf "Download CSV" klicken. Dadurch erhalten Sie die richtige CSV-Struktur, die Sie bearbeiten und für den Import neuer Produkte nutzen können.

| KLICKU                                 | NDGUAT.at                                                                                                    |                                                                                                    | [                                                                                                    | Abmelden                                         | FONDA LABS Digitalwe                                                 | erkstatt GmbH 🗹                                         |
|----------------------------------------|----------------------------------------------------------------------------------------------------|----------------------------------------------------------------------------------------------------|----------------------------------------------------------------------------------------------------|--------------------------------------------------|----------------------------------------------------------------------|---------------------------------------------------------|
| Übersicht                              | t Bestellungen Kategori                                                                                                    | ien Speisen & Produkte Firmendater                                                                                                    | n & Einstellungen                                                                                           |                                                  |                                                                      |                                                         |
| Speis                                  | sen & Produkte                                                                                                    | Kategorie 👻                                                                                                    |                                                                                                    | Neues P                                          | rodukt Download CSV                                                  | Import CSV                                              |
| Hier sehen<br>abgespeich<br>Dadurch er | Sie eine Übersicht Ihrer Speisen &<br>nert) automatisch importiert werden<br>rhalten Sie die richtige CSV-Struktu<br>Name                                                                 | . Produkte und deren Kategoriezuweisung. Neue 5<br>n. Bevor Sie den CSV Import nutzen können sollte<br>ır, die Sie bearbeiten und für den Import neuer Sp<br>Kategorie(n)                                                                              | Speisen & Produkte können m<br>en Sie mind. 1 Speise / 1 Prod<br>peisen & Produkte nutzen könr              | anuell eingegeben<br>ukt manuell eingeb<br>nen.  | oder per CSV Import (Exc<br>en und auf "Download CS<br>Sichtbarkeit  | el-Datei als CSV<br>V" klicken.<br>ID                   |
| Hier sehen<br>abgespeich<br>Dadurch er | Sie eine Übersicht Ihrer Speisen &<br>nert) automatisch importiert werder<br>rhalten Sie die richtige CSV-Struktu<br>Name<br>Lachsbrötchen NEU 2                                          | Produkte und deren Kategoriezuweisung. Neue S<br>n. Bevor Sie den CSV Import nutzen können sollte<br>ır, die Sie bearbeiten und für den Import neuer Sp<br>Kategorie(n)<br>Hauptkategorie 3                                                            | Speisen & Produkte können m<br>en Sie mind. 1 Speise / 1 Prod<br>peisen & Produkte nutzen könr              | anuell eingegeben<br>ukt manuell eingeb<br>ren.  | oder per CSV Import (Exc<br>en und auf "Download CS<br>Sichtbarkeit  | el-Datei als CSV<br>V" klicken.<br>ID<br>lachs_1        |
| Hier sehen<br>abgespeich<br>Dadurch er | Sie eine Übersicht Ihrer Speisen &<br>nert) automatisch importiert werder<br>rhalten Sie die richtige CSV-Struktu<br>Name<br>Lachsbrötchen NEU 2<br>Osterschinken verpackt (1,5kg)        | Produkte und deren Kategoriezuweisung. Neue 5<br>n. Bevor Sie den CSV Import nutzen können sollte<br>rr, die Sie bearbeiten und für den Import neuer Sp<br>Kategorie(n)<br>Hauptkategorie 3<br>Hauptkategorie 1<br>Hauptkategorie 2                    | Speisen & Produkte können m<br>en Sie mind. 1 Speise / 1 Prod<br>neisen & Produkte nutzen könr<br>tegorie 1 | ianuell eingegeben<br>ukt manuell eingeb<br>nen. | oder per CSV Import (Exc<br>en und auf "Download CS<br>Sichtbarkeit  | el-Datei als CSV<br>V" klicken.<br>ID<br>lachs_1 >      |
| Hier sehen<br>abgespeich<br>Dadurch er | Sie eine Übersicht Ihrer Speisen &<br>hert) automatisch importiert werder<br>hatten Sie die richtige CSV-Struktu<br>Name<br>Lachsbrötchen NEU 2<br>Osterschinken verpackt (1,5kg)<br>Test | Produkte und deren Kategoriezuweisung. Neue 9<br>n. Bevor Sie den CSV Import nutzen können soltte<br>r, die Sie bearbeiten und für den Import neuer Sp<br>Kategorie(n)<br>Hauptkategorie 3<br>Hauptkategorie 1<br>Hauptkategorie 2<br>Hauptkategorie 1 | Speisen & Produkte können m<br>en Sie mind. 1 Speise / 1 Prod<br>beisen & Produkte nutzen könr<br>tegorie 1 | ianuell eingegeben<br>ukt manuell eingeb<br>nen. | oder per CSV Import (Exc<br>ven und auf "Download CS<br>Sichtbarkeit | el-Datei als CSV<br>V° klicken.<br>ID<br>lachs_1 ><br>> |

## 7.1 PRODUKT ANLEGEN

Um ein neues Produkt anzulegen klicken Sie bitte auf den Button "Neues Produkt" im Bereich "Produkte".

Es können die folgenden Daten eingegeben werden:

- Name
  - Der Name des Produkts im Bestellformular
- Basispreis
  - Preis des Produkts (ohne Optionen)
- Preis pro kg
  - Preis pro kg (optional)
- ID (nur für Produktimport benötigt)
  - $\circ$   $\,$  Das Feld ID ist lediglich notwendig, wenn Sie mittels Ihrer vorhandenen CSV-Datei Ihre
  - Produkte/Speisen und Getränke automatisch übernehmen wollen.
- Hervorhebung
  - o Hervorhebung für Produkt aktivieren; es wird ein Text (siehe unten) schräg über dem Bild dargestellt
- Text Hervorhebung
  - o Dieser Text wird schräg über dem Bild im Bestellformular angezeigt, maximal 12 Zeichen
- Reihenfolge
  - Wenn Sie eine Reihenfolge der Speisen/ Produkte definieren wollen, löschen Sie die Zahl 1000 und beginnen Sie mit 1 – je kleiner die Zahl desto weiter vorne wird das Produkt im Bestellformular bzw. in der Speisekarte angezeigt. Sollten Sie Top-Produkte (Wochenhit) ausgewählt haben, werden diese vor 1 angezeigt.
- Sichtbarkeit
  - Wo soll das Produkt angezeigt werden?

- Max. Bestellmenge pro Kunde
  - Hier kann die Menge des Produkts limitiert werden (max. Anzahl, die ein Kunde bestellen kann).
     Zudem kann bestimmt werden, ob Bestellungen mit diesem Produkt manuell bestätigt werden müssen.
- Produktbilder
  - Bilder sollten mind. eine Auflösung von 700x700 Pixel haben und (annähernd) quadratisch sein.
     Bildformat JPG. Das erste Bild in dieser Liste wird als Standardbild für das Produkt benutzt.
  - **Hinweis:** Es kann vorkommen, dass Bilder beim Hochladen automatisch gedreht werden. Tritt dieser Fall auf bitte die Bilder neu als JPG speichern und noch einmal versuchen.
- Produkttexte und Infos zu Allergenen, Nährwertangaben
  - detaillierte Informationen erfahren sie im Merkblatt "Pflichtangaben bei Online-Verkauf von Lebensmitteln"
- Kategorien
  - o Bitte Kategorien auswählen, in denen das Produkt im Bestellformular angezeigt werden soll
- Filialen
  - Bitte Filialen auswählen, in denen das Produkt im Bestellformular angezeigt werden soll
- Vorlauf-/Zubereitungszeit bei Abholung
  - Diese Zeit bestimmt, wann das Produkt frühestens nach Bestellung abgeholt werden kann. Zum Beispiel: Vorlaufzeit sind 60 Minuten, daher kann bei einer Bestellung um 11:00 Uhr frühestens um 12:00 Uhr abgeholt werden.
- Vorlauf-/Zubereitungszeit bei Zustellung
  - Diese Zeit bestimmt, wann das Produkt frühestens nach Bestellung zugestellt werden kann. Zum Beispiel: Vorlaufzeit sind 90 Minuten, daher kann bei einer Bestellung um 17:30 Uhr es frühestens um 19:00 Uhr geliefert werden.
- Optionen
  - Hier können auswählbare Optionen für dieses Produkt eingegeben werden, z.B. für Beilagen, etc.

Achtung: Jedes Produkt muss mindestens einer Kategorie und Filiale zugewiesen sein, um im Bestellformular angezeigt zu werden. Produkte können mit oder ohne Optionen eingegeben werden.

Ist bei einem Produkt die Option "Bestellung muss bestätigt werden" gesetzt, muss jede Bestellung, die dieses Produkt enthält, manuell bestätigt werden, bevor sie verbindlich angenommen wird.

| KLICKUNDGUAT.a         | t                                                     |                                |               |                                   | Abmelden                             | FONDA LABS          | Digitalwerkstatt Gr | mbH 🖸 |
|------------------------|-------------------------------------------------------|--------------------------------|---------------|-----------------------------------|--------------------------------------|---------------------|---------------------|-------|
| Übersicht Bestel       | lungen Kategorien                                     | Speisen & Produkte             | Firmenda      | iten & Einstellungen              |                                      |                     |                     |       |
| < Produkt              | erstellen                                             |                                |               |                                   | Abbrechen St                         | peichern            | Speichern & Vorsch  | าอน   |
| Name * 💿               |                                                       |                                |               | Reihenfolge 🕕                     | 1000                                 |                     |                     |       |
| Basispreis * 🕥         | 0,00                                                  |                                | ¢             | Sichtbarkeit 💿                    | im Bestellformular                   | 🗸 in Spe            | eisekarte           |       |
| Preis pro kg 💿         | 0,00                                                  |                                | €             | Max.<br>Bestellmenge pro<br>Kunde | Menge limitiert                      |                     | 0 Stk               | ĸ.    |
| ID 💿                   |                                                       |                                |               | Kullue 🤍                          | Bestellung muss bestätig             | gt werden           |                     |       |
| Hervorhebung 🚳         | Hervorhebung                                          |                                |               |                                   |                                      |                     |                     |       |
| Text<br>Hervorhebung 💿 |                                                       |                                |               |                                   |                                      |                     |                     |       |
|                        |                                                       |                                |               |                                   |                                      |                     |                     |       |
| Produktbilder          | Bilder hierher ziehen ode<br>auswählen                | r                              |               |                                   |                                      |                     |                     |       |
|                        | Bilder sollten mind. eine Auflösu<br>Produkt benutzt. | ng von 700x700 Pixel haben und | (annähernd) q | quadratisch sein. Bildforma       | it JPG. Das erste Bild in dieser Lis | ste wird als Standa | rdbild für das      |       |

# 7.2 PRODUKT BEARBEITEN / LÖSCHEN

Bestehende Produkte können per Klick auf das Produkt in der Übersicht bearbeitet werden. In dieser Ansicht ist es auch möglich, Produkte zu löschen. In bestehenden Bestellungen bleiben diese Produkte sichtbar.

# 7.3 PRODUKTE EXPORTIEREN / IMPORTIEREN

Alle eingegebenen Produkte können als CSV Datei (kann in Excel geöffnet werden) exportiert werden (Klick auf "Download CSV"). Diese CSV Datei kann als Vorlage für den automatisierten Import von Produkten benutzt werden. Ergänzen Sie hierzu neue Produkte (eine Zeile pro Produkt) und importieren Sie die Produkte per Klick auf den "Import CSV" Button. Auf diese Weise können Produkte auch aktualisiert werden (basierend auf der ID des Produkts).

Achtung: Um den Produktimport nutzen zu können muss das Attribut ID für Filialen und Kategorien befüllt sein.

Achtung: CSV Dateien für den Import müssen als CSV im UTF-8 Format (für korrekte Umlaute und Sonderzeichen) abgespeichert werden. Diese Option kann in Excel beim Speichern eines CSV ausgewählt werden.

| KLI                        | CKUNDGUAT.at                                                                                                    | l                                                                                                    | Abmelden FONDA LABS Digitalwerkstatt GmbH 💋                                                                                                    |
|----------------------------|----------------------------------------------------------------------------------------------------|----------------------------------------------------------------------------------------------------|----------------------------------------------------------------------------------------------------|
| Über                       | rsicht Bestellungen Kategorien <mark>Speisen</mark> i                                                                                                    | Produkte Firmendaten & Einstellungen                                                                                                    |                                                                                                    |
| Sp<br>Hier<br>abge<br>Dadu | sehen Sie eine Übersicht Ihrer Speisen & Produkte und der<br>sspeichert) automatisch importiert werden. Bevor Sie den C<br>urch erhalten Sie die richtige CSV-Struktur, die Sie bearbeit | en Kategoriezuweisung. Neue Speisen & Produkte können r<br>SV Import nutzen können sollten Sie mind. 1 Speise / 1 Pro<br>en und für den Import neuer Speisen & Produkte nutzen kör | Neues Produkt Download CSV Import CSV<br>nanuell eingegeben oder per CSV Import (Excel-Datei als CSV<br>Jukt manuell eingeben und auf "Download CSV" klicken.<br>nen. |
|                            | Name                                                                                                    | Kategorie(n)                                                                                                    | Sichtbarkeit ID                                                                                                    |
| 4                          | Lachsbrötchen NEU 2                                                                                                    | Hauptkategorie 3                                                                                                    | lachs_1 >                                                                                                    |
| Ċ.                         | Osterschinken verpackt (1,5kg)                                                                                                    | Hauptkategorie 1<br>Hauptkategorie 1 > Unterkategorie 1<br>Hauptkategorie 2                                                                                                    | >                                                                                                    |

#### 8 **BESTELLUNGEN**

Bestellungen können im Bereich "Bestellungen" verwaltet werden. Diese können nach Filialen und Status gefiltert werden. Die gefilterte Ansicht kann als CSV per Klick auf den Button "Download CSV" exportiert werden.

Bestellungen können diese Status haben:

- in Bearbeitung
- muss bestätigt werden
- abgelehnt
- abgeschlossen

Per Klick auf eine Bestellung können die Bestelldetails eingesehen werden. In dieser Ansicht kann auch der Bestellstatus geändert werden. Achtung: Bei jeder Statusänderung wird der Kunde per E-Mail informiert.

| KLICKUNDGUAT.at                       |                               |                  | Abmelden                   | FONDA LABS Digitalwerkstatt GmbH |
|---------------------------------------|-------------------------------|------------------|----------------------------|----------------------------------|
| Übersicht <mark>Bestellungen</mark> I | Kategorien Speisen & Produ    | ıkte Firmendaten | & Einstellungen            |                                  |
| Bestellungen                          | e Filialen 🗸 🗸                | Alle Status      | ·                          | Download CSV                     |
|                                       |                               |                  |                            | Suchen                           |
| Status <sup>↑↓</sup> Nr.              | Zustellung Abhol-/Zustellzeit | †↓ Filiale       | †↓ Bestellung              | Umsatz                           |
| muss bestätigt werden #000355         | 5 27.04.2021, 14:35 Uh        | r Testfiliale 2  | 2x weißer Spargel          | € 20,00 >                        |
| in Bearbeitung #000253                | 3 13.04.2021, 14:35 Uh        | r Testfiliale 2  | 2x Osterschinken verpackt, | 1x weißer Spargel € 50,00 >      |
| in Bearbeitung #000251                | 1 13.04.2021, 10:20 Uh        | r Testfiliale 2  | 2x weißer Spargel          | € 20,00 >                        |
| in Bearbeitung #000235                | 5 14.04.2021, 10:50 Uh        | r Teststandort   | 1 1x Produkt 1             | € 4,00 >                         |
| in Bearbeitung #000234                | 4 21.04.2021, 13:35 Uh        | r Teststandort   | 1 1x Produkt 1             | € 4,00 >                         |
| in Bearbeitung #000221                | 1 31.03.2021, 13:35 Uh        | r Teststandort   | 1 1x Produkt 1             | € 4,00 >                         |
| in Bearbeitung #000220                | 0 31.03.2021, 13:20 Uh        | r Teststandort   | 1 1x Produkt 1             | € 4,00 >                         |
| in Bearbeitung #000215                | 9 31.03.2021, 12:35 Uh        | r Teststandort   | 1 1x Produkt 1             | €4,00 >                          |
| in Bearbeitung #000218                | 8 31.03.2021, 13:50 Uh        | r Teststandort   | 1 1x Testprodukt 500g      | € 2,50 >                         |

**Hinweis:** Wenn Sie das CSV ausdrucken möchten können Sie in Excel einzelne Spalten ausblenden bzw. beim Ausdrucken auf "Querformat" umstellen und die Option "Blatt auf einer Seite darstellen" wählen.

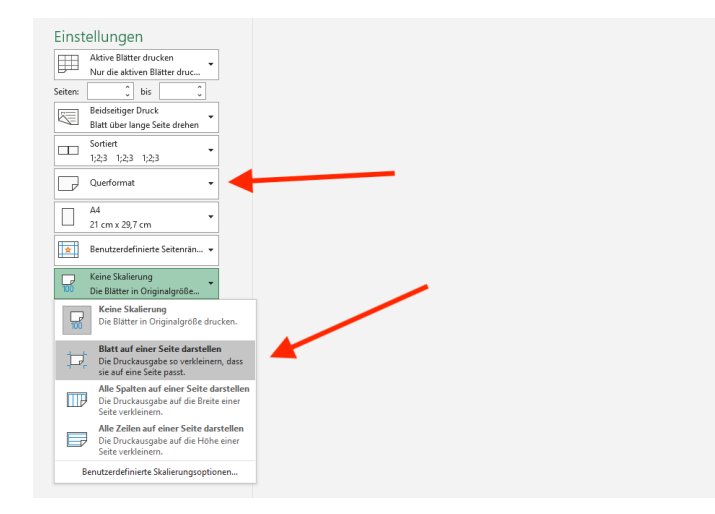

# 9 INTEGRATION / ONLINE STELLEN DES BESTELLFORMULARS

Ihr Bestellformular ist in drei Varianten aufrufbar:

- **Eigenständige Variante** (Link "Bestellformular" in Übersicht) Auf diese Variante kann verlinkt werden; es ist keine eigene Website zur Nutzung erforderlich.
- **iFrame Variante** (Link "Bestellformular iFrame" in Übersicht) Diese Variante kann nahtlos in die eigene Website integriert werden. Details dazu finden sich auf der Seite "Übersicht". Kontaktieren Sie für die Integration bitte ggf. Ihren Website-Betreuer.
- Speisekarte (Link "Speisekarte" in Übersicht)
   In dieser Variante wird das Bestellformular als Speisekarte (ohne Bestellmöglichkeit) dargestellt. Sie können diese Variante z.B. per QR-Code verlinken.

Achtung: Wenn Sie das Bestellformular von Ihrer Website verlinken (und nicht direkt innerhalb Ihrer Website einfügen) verwenden Sie bitte immer die URL der "eigenständigen Variante" (siehe oben). Diese darf nicht den Text "iframe" enthalten.

# **10 UNTERSTÜTZUNG UND KONTAKTMÖGLICHKEITEN**

Bei Fragen zu Ihrem WKO Benutzerkonto stehen MitarbeiterInnen der WKO unter T 05-90909-3990 (Mo - Do 8:00 - 12:30 Uhr und 13:00 – 16:00 Uhr und Fr 8:00 - 13:00 Uhr) oder per E-Mail an <u>klickundguat@wkooe.at</u> gerne zur Verfügung.

Für Fragen zum Erstellen Ihres Angebotes stehen Experten von Fonda Labs telefonisch unter T 0660/1514064 (Mo - Do 8:00 - 17:00 Uhr, Fr 8:00 - 14:00 Uhr) bzw. unter E <u>office@fondalabs.at</u> zur Verfügung.

Alternativ dazu können Sie im Rahmen der <u>geförderten Beratungsprogramme</u> gemeinsam mit qualifizierten Experten Ihr Online-Angebot erstellen.